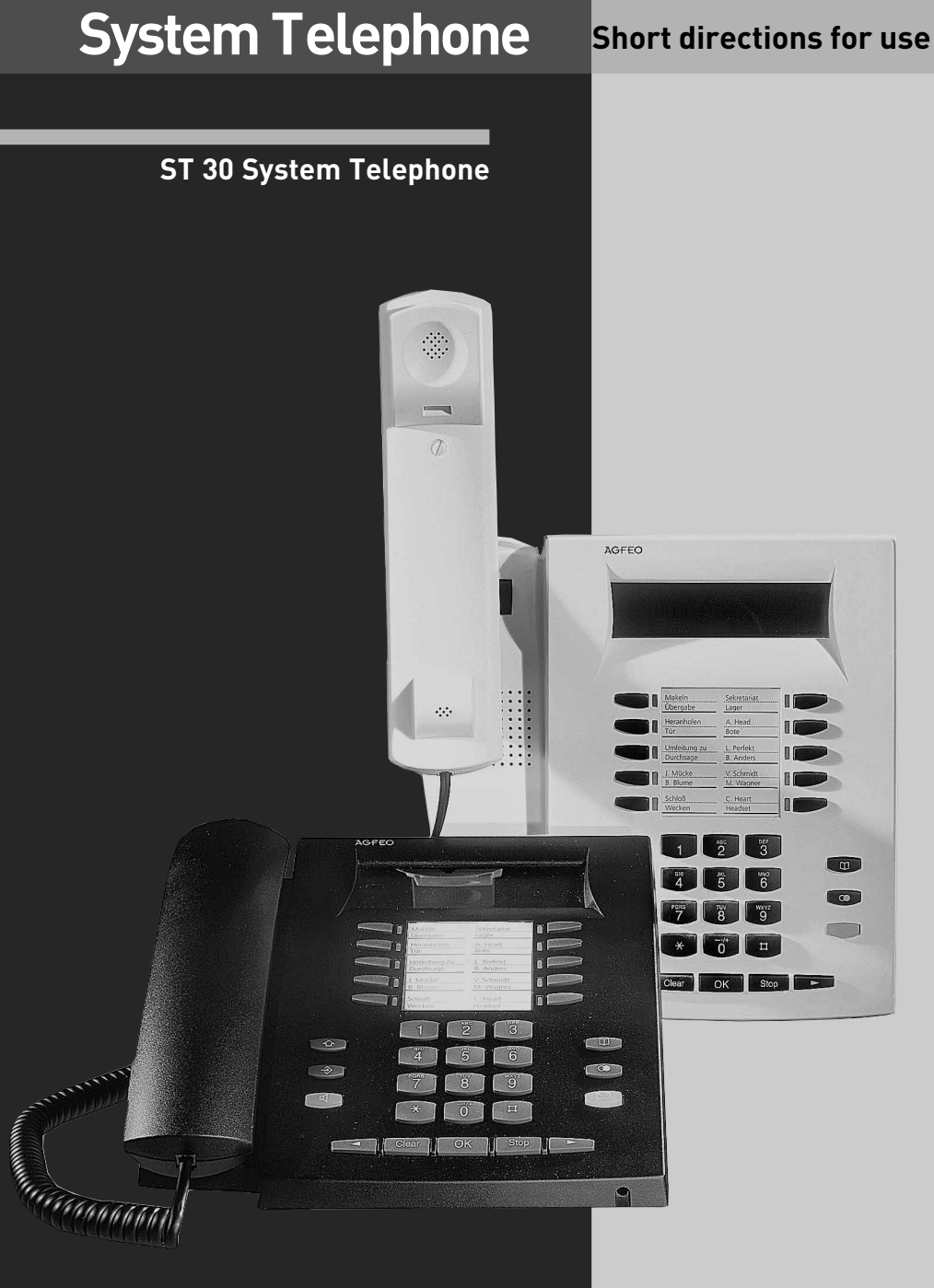

#### Instructions for use

The digital system telephone ST 30 is intended for connection to an internal ISDN-Bus of an AGFE0 ISDN-telecommunications system.

ST 30 can be connected to the following AGFEO ISDN-telecommunications systems:

- ISDN-telecommunications system of the AGFEO Com-Line plus AC 141 WebPhonie plus
- ISDN-telecommunications system of the AGFEO Basic-Line plus AS 141 plus, AS 191 plus
- ISDN-telecommunications system of the AGFEO Basic-Line AS 1x, AS 2x, AS 181
- ISDN-telecommunications system of the AGFEO Business-Line AS 33, AS 34
- ISDN-telecommunications system of the AGFEO Business-Line AS 3x
- ISDN-telecommunications system of the AGFEO Profi-Line AS 40, AS 40p, AS 4000
- ISDN-telecommunications system of the AGFEO Profi-Line AS 100IT

Your retailer will inform you of Software-Upgrades.

Liability for damages caused by unduly use of the digital ST 30 telephone system will not be taken by AGFE0 GmbH & Co. KG.

#### **Safety precautions**

- Do not connect or disconnect the subscriber's line of ST 30 during a storm.
- Lay the subscriber's line in such away that nobody steps on or tripples over it.
- Take care that no liquids spill inside the digital system telephone. This can cause short-circuits.

### About this Manual

This Manual is valid for the current system-firmware at the time of delivery. In case of a firmwareupgrade of the system, some parts of the manualcould lose their validity because ST 30 is controlled through the system. In this manual, the operation of ST 30 and the performance attributes of your AGFE0 ISDN-telecommunications system are explained in summary. Detailed explanation is found in the directions for use of your telecommunications system. Please get information on operating the answering machine in ST 30 AM (System telephone ST 30 with the A-Modul 30) from a separate directions for use of the A-Modul 30.

### **Table of Contents**

| Safety precautions                                  | 2  |
|-----------------------------------------------------|----|
| Instructions for use                                | 2  |
| About this Manual                                   | 2  |
| Table of Contents                                   | 3  |
| The ST 30 buttons                                   | 4  |
| The ST 30 Display Panel                             | 5  |
| Using the Menu/ Status Display                      | 5  |
| Overview of freely programmable Function Buttons    | 6  |
| Overview of freely programmable Function Buttons    | 7  |
| LED - Display for freely programmable function-keys | 8  |
| LED-Display for freely programmable function-keys   | 9  |
| Programming function-keys                           | 10 |
| Global Call variant spontaneously with Internal     | 10 |
| Global Call variant"0"                              | 10 |
| Operation                                           | 11 |
| Programming Tree                                    | 12 |
| Programming Tree                                    | 13 |
| Place of installation                               | 14 |
| Cleaning                                            | 14 |
| Inserting inscription for the function keys         | 14 |
| Connecting ST 30                                    | 14 |
| Registering ST 30 extension numbers                 | 14 |
| Headset                                             | 15 |
| Connecting the headset                              | 15 |

#### The ST 30 buttons

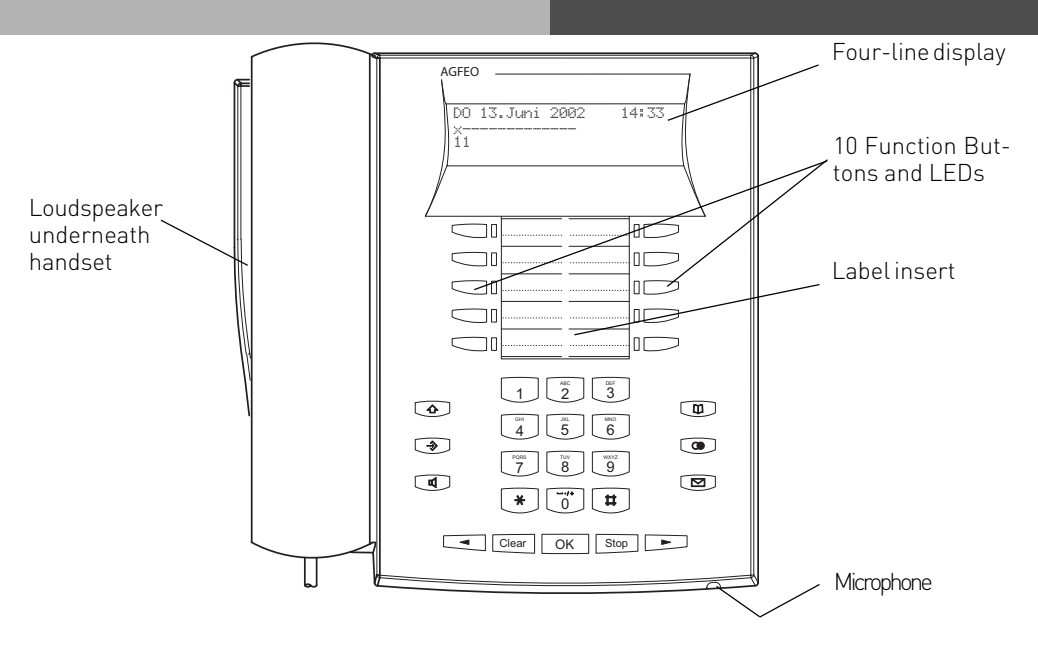

- 1 0 Numeric Keypad
- \* II \* and # Buttons
  - Shift Button To acces second level of function buttons to alternate between different modes of Phone Book retrievals and to change between upper and lower case letters.
  - Set Button Start and end programming
  - Handsfree Button Activates the Loudspeaker. Button lights up when activated.
- Arrow Buttons To scroll through the display where there is more than one function.
  - Clear Button Clear an entry

- OK OK Button Confirm inputs
- Stop Button disconnect or cancel an action
- Phone Book Button Retrieval of Telephone Numbers.
- 💿 LNR Last Number Redial Button
- Mail Button Flashes on new entry in call log or missed calls. Stays lit for numbers already viewed. Clears when number is called or deleted from list by pressing clear button
- 10 function Buttons User programmable, two entries per Button (First & Second Level) LED indication only for first level.

#### The ST 30 Display Panel

Display at standby:

01.January 2002 11:52 ×iXI-- \***?€ậ‡⊝**5 13 15 17 18 23 24 30 32 41 52

Display row 1: Date/ Time

#### Display row 2:

- External ISDN-Line. One line (a B-channel) is busy. x indicates an external call.
- X External ISDN-Line.Both lines (both Bchannels) are busy.
- i Internal ISDN-Line. One Line (a B-channel) is busy.
- Internal ISDN-Line.Both Lines (both Bchannels) are busy.
- Both ISDN B-channels(internal or external) are free.

Performance features:

Browse with 🗨 🕞 , Select with 📧

Call-wait on

- \* Do-not-disturb on
- Diversion/ISDN-call forwarding activ

#### Using the Menu/ Status Display

Pay attention to the display when using the phone; you will be conducted through all the operation procedures. After setting the status display(status of the telephone system at the time of delivery), you 'll be offered the following connection functions in row 4 of the display while telephoning:

Answer, Park, Retrieve, Pick up call, Call-split, Handing-over, Call back, Conference, Query, Reject, Disconnect, Deflect to, Back, Complete and Door-opener.

You'll at first be offered the most commonly used function. You get more by browsing with arrow-keys (yx). You can execute the displayed function with "OK".

Display of activated performance features

- 🕻 CVA 2 (Night service) on
- 🕯 🛛 Phone lock on
- ₩ Wake-upon
- Appointment on
- Sensor activated

#### Display rows 3 and 4:

 Indicator 'engaged' of internal subscribers(Internal status)
 1st Variant - No internal subscriber has been set for Internal status (set 29):
 Primary extension numbers of the engaged subscribers,ordered according to digit series, are shown (as in the example). The extension number flashes, as long as the internal subscriber is being called. The 'busy' indicator shows up to 16 internal subscribers.

### Overview of freely programmable Function Buttons

| TAM activation           | To switch TAM module on or off of the ST 30 System Phone.                                                                                                    |
|--------------------------|----------------------------------------------------------------------------------------------------|
| TAM info                 | To listen to messages recorded on the TAM.                                                                                                    |
| TAM Memo                 | To record messages on the TAM                                                                                                    |
| Reject                   | Reject the ringing call. Caller will hear busy tone.                                                                                                    |
| Call Waiting Deny        | Switch Call Waiting on or off<br>Special Function Buttons can be assigned<br>Call Waiting Deny for 1 <sup>st</sup> Extension Number<br>Call Waiting Deny for 2 <sup>nd</sup> Extension Number<br>Call Waiting Deny for 1 <sup>st</sup> and 2 <sup>nd</sup> Extension Number                                       |
| Call Filter              | To switch Call Filters on or off.                                                                                                    |
| Do not Disturb<br>(DND)  | This will switch off the Tone Ringer<br>Special Function Buttons can be assigned:<br>-DND for Calls to the 1st Extension Number<br>-DND for Calls to the 2nd Extension Number<br>-DND for Calls to the 1st and 2nd Extension Number<br>-DND for Extension Calls<br>-DND for Extension Calls<br>-DND for all Calls |
| Night Service<br>(AVA 2) | To switch Night Service on or off<br>Special Buttons can be assigned<br>-Night Service seperately switchable for each line<br>-Night Service for all lines                                                                                                    |
| Call Forwarding          | Switch on or off Call Forwarding Feature<br>Special Buttons can be assigned<br>-Switch for each incoming line of the system seperately<br>-Switch for all incoming lines of the system together                                                                                                    |
| Tannoy                   | Announcement via Public Address Amplifier connected to the Telephone System                                                                                                    |
| Busy on Busy             | Return Busy Tone to Caller if one Extension is Busy within Call Distribution Group.<br>Special Buttons can be assigned<br>-Busy on Busy for each Call Distribution Group swithcable seperately<br>-Busy on Busy for call Call Distribution Group switchable together                                              |
| Call by Call             | To select Network Provider via LCR                                                                                                    |
| Check In/ Check<br>Out   | Start / Stop the Call Cost at the touch of a button.                                                                                                    |
| clr (clear)*             | delete entries                                                                                                    |
| Page (Tannoy)            | Pageing Announcement to System Phones. Programmable function Button - Page specific Extensions.                                                                                                    |
| Units                    | Display Call Cost                                                                                                    |
| Call Capture             | Malicious Call Identification via ISDN-Exchange                                                                                                    |
| Remote functions         | Sending of stored DTMF Tones (10 $^{\ast}$ #) for a remote interogation of a Telephone Answering Machine (TAM)                                                                                                    |
| Remote Answer            | Possible to make the ringing extension go off hook from another phone.                                                                                                    |
| Group Button             | Log in and out of Groups and their features                                                                                                    |
| Headset<br>6             | To use a Headset (only Digital System Phones)                                                                                                    |

### Overview of freely programmable Function Buttons

| Call Pick Up                                   | To Pick Up incoming calls. Special Function Button can be assigned to Pick Up internal and external calls from specific extensions.                                                                             |
|------------------------------------------------|----------------------------------------------------------------------------------------------------|
| Withhold                                       | To withhold own number to be sent to a called party.                                                                                                    |
| Internal Button                                | To Dial Extensions. Special function Button programmable: Call specific Extension                                                                                                    |
| ISDN-Hold                                      | To Hold an external call in the Telephone Exchange (only available on PTMP connection)                                                                                                    |
| ISDN-Call<br>Forwarding                        | To switch on or off the ISDN Call Fowarding feature.                                                                                                    |
| Conference                                     | To set up a Coneference Call with Internal and or External calls.                                                                                                    |
| Speaker<br>Volume                              | To set the Speaker Volume Level for Handsfree or On Hook use.                                                                                                    |
| LCR                                            | To switch Least Cost Routing (LCR) on or off for your System Phone.                                                                                                    |
| Call Split                                     | To talk to more then one External Call in turn. (Switch between them)                                                                                                    |
| Brokers Call*                                  | To talk to one internal and one external call at a time and without connecting them.                                                                                                    |
| Memory                                         | To store an external number displayed in the LCD.                                                                                                    |
| External                                       | To transmit another of your MSN numbers other the the one allocated to the Ex-<br>tension making the call. A special Button can be assigned for this feature.                                                   |
| Relays                                         | To switch a Relays. A special function Button can be assigned.                                                                                                    |
| Reserve                                        | To reserve a line should all lines be engaged at the time.                                                                                                    |
| Enquiry Call*                                  | To establish or set up an Enquiry Call, a connection or a Brokers Call                                                                                                    |
| Telephone<br>Book*                             | To select a number out of the System Telephone Book                                                                                                    |
| Telephone Lock                                 | To Lock the System Phone and activate pr-set Emergency and Direct Call numbers.                                                                                                    |
| Appointment                                    | To set or cancel a preset Appointment Time                                                                                                    |
| Timer                                          | To switch on or off a Time based function, such as Day-Night Service, Call<br>Forwarding, Relays etc. Button can be assigned for this function. 10 Timers are<br>available. Timers are form 0 to 9.             |
| Doorphone and<br>Lcok Release                  | Function Button can be assigned to connect to the Doorphone. Another Button can be assigned to activate Lock Release.                                                                                           |
| Transfer                                       | To transfer and connect an external call to an external call.                                                                                                    |
| Diversion from<br>(Follow me)                  | To divert calls from another extension to a selcted extension.                                                                                                    |
| Diversion to                                   | To divert calls to another Extension or Outside number.                                                                                                    |
| Wake Up                                        | Set or cancel wake up time.                                                                                                    |
| Call Deflection                                | To forward an incoming call during the ringing sequence to another number without having answered this.                                                                                                    |
| Destination<br>Button<br>- Public<br>- Private | To Call a preset Telephone Number<br>- This number is stored in the Telephone System Memory<br>- This number is only stored in your telephone<br>Note: *These are fixed Buttons available on the System Phones. |

### LED - Display for freely programmable function-keys

|                     | l ED on           | I ED off  | l FD flashes              |
|---------------------|-------------------|-----------|---------------------------|
| Call-waiting denial | on                | off       |                           |
| Do-not-disturb      | on                | off       |                           |
| CVA 2 Night Service | on                | off       |                           |
| CVA 3 Deflection    | on                | off       |                           |
| Busy on Busy        | on                | off       |                           |
| Group-key           | on                | bookedout |                           |
| Headset             |                   | off       | Telenhone is being called |
| Withhald            |                   | off       | receptioners being called |
| Withhold            | on                | 011       |                           |
| LUR                 | on                | off       |                           |
| Relay               | Relayon           | Relay off | Relay is being called     |
| Mute-key            | on                | off       |                           |
| Telephonelock       | on                | off       |                           |
| Appointment         | on                | off       | Appointment call          |
| Ringer off          | on                | off       |                           |
| Door                | connected to door | off       | Door-call                 |
| Diversion from      | on                | off       |                           |
| Diversion to        | on                | off       |                           |
| Wake-up             | on                | off       |                           |
|                     |                   |           |                           |

#### LED-Display for freely programmable function-keys

|                           | LED on                                                                             | LED off                                                                           | LED flashes<br>(slowly)                                                                                                    | LED flashes<br>(fast)                                                                                        |
|---------------------------|------------------------------------------------------------------------------------|-----------------------------------------------------------------------------------|----------------------------------------------------------------------------------------------------|----------------------------------------------------------------------------------------------------|
| Answering-<br>machine key | The answering<br>machine is on,<br>the function<br>"Greetings" is<br>being used.   | The<br>answering<br>machine is<br>off.                                            | The answering<br>machine is on,<br>the function<br>"Announcement"<br>is being used.                                                              |                                                                                                    |
| Internal key              | The extension<br>subscriber is<br>busy. He is<br>being called or<br>he is calling. |                                                                                   | The intern<br>al key is allocated<br>to an answering<br>machine1). It has<br>taken the call.<br>The call can be<br>taken by pressing<br>the key. | You are holding the<br>internal subscriber<br>(Query or Call-<br>split).Only you can<br>take the call again. |
| Line-key                  | The line is busy,<br>it can not be<br>used.                                        | The line is free,<br>and the<br>subscriber can<br>use it with an<br>external-key. | The line is in a<br>status for all to<br>take the call.                                                                                          | The line is being<br>held,and can be taken<br>over only by this<br>subscriber.                               |
| Timer key                 | The Timer is<br>on,the function<br>is off.                                         | Both the Timer<br>and the function<br>are off.                                    | Both, the Timer<br>and the function<br>are on.                                                                                                   |                                                                                                    |
| Target-key                |                                                                                    | goes off, as soon<br>as somebody<br>answers the call.                             | flashes,when the<br>number calls.The<br>call can be picked<br>up by pressing a<br>key.                                                           |                                                                                                    |

#### General information on the Line-key

The line-keys are supported by an ST 30 because an allocated LED is indispensable. Another condition for meaningful use is that, two keys are always installed for one line. In the "resting" status, you can get further information about the line by pressing a flashing line-key (e.g. the caller's phone number). Press the flashing linen-key in the `pick up' status, take the call.

| Programming function-keys                                                                                                    |                                                                                                    |
|----------------------------------------------------------------------------------------------------|----------------------------------------------------------------------------------------------------|
| "set 31":initiate Programming .<br>Press function keys,whose funktions you want<br>to change (if necessary,press the Shift-key in<br>advance for Level2).The current funktion is<br>displayed.Select function"set": End the<br>programming.<br>The function key is reset. | ⇒31<br>□<br>OK                                                                                                    |
| ,<br>,                                                                                                    | $\widehat{}$                                                                                                    |
| Global Call variant spontaneously with<br>Internal                                                                                                    |                                                                                                    |
| Extension calls                                                                                                    | 📩 🗔 Extn 🏢 🤉                                                                                                    |
| External dialling                                                                                                    | å 🏢 Ĵ                                                                                                    |
| Dial without picking up receiver                                                                                                    |                                                                                                    |
| Preparing and dialling                                                                                                    | * 🛗 * or 🗹                                                                                                    |
| Picking up external calls                                                                                                    | ) another phone- 📩 🛈 🕅                                                                                                    |
| Taking answering-machine calls                                                                                                    | Answering extn.<br>machine picks up key                                                                                                    |
|                                                                                                    | Extn.no.of the<br>answering machine                                                                                                    |
| Call-Split external/external *                                                                                                    | 2 call-split                                                                                                    |
|                                                                                                    | call-split, change to<br>External 2                                                                                                    |
| Global Call variant"0"                                                                                                    |                                                                                                    |
| Extension calls                                                                                                    | * <b>==</b> 2                                                                                                    |
| External dialling                                                                                                    | * 0 <b>   </b> /                                                                                                    |
| Dial without picking up receiver                                                                                                    |                                                                                                    |
| Preparing and dialling                                                                                                    | * 0 🏙 * or 🗹                                                                                                    |
| Picking up external calls                                                                                                    | ) another phone 📩 OK )                                                                                                    |
| Taking answering-machine calls                                                                                                    | Answering Extn.no. of the<br>machine picks up                                                                                                    |
| Call-Split external/external *                                                                                                    | all-split, call-split, call-split,                                                                                                    |
| Functions indicated by "*" can also be accessed through the status display.<br>10                                                                                                    | External External Ext |

| Operation                                                                   |                                                                                                    |
|-----------------------------------------------------------------------------|----------------------------------------------------------------------------------------------------|
| Answer waiting-call *                                                       | Waiting Call-split, 1. Call is being held, 2. Call prevails                                                     |
| Reject waiting-call *<br>Initiate waiting-call/Callback<br>Display Call Log | or ♣ end current call,Call from wating call                                                                     |
| Programming and switching on Do-not-<br>disturb                             | Geer de lete<br>entry number<br>→ do not<br>disturb and/or<br>or 12 2.Extn.no.<br>↓ 1.Extn.no.<br>↓ 2.Extn.no.  |
| Handfree-calling                                                            | <ul> <li>keep key<br/>pressed</li> <li>press key again,<br/>end call</li> </ul>                                 |
| Memory-phone no./Name filing                                                | Phone.no/Namein Store<br>Display                                                                                |
| See status registration                                                     | browse Stop                                                                                                    |
| Phone book (numerical)                                                      | 💷 phone 🕜 changeSorting phone if necessary                                                                      |
| Phone book (alphabetical)                                                   | ■ phone                                                                                                    |
| Phone book (Vanity)                                                         | book first if necessary<br>book 2.letter                                                                        |
| Redial:                                                                     |                                                                                                    |
| -simple                                                                     | د العند selected no. is displayed and dialled العناقة المعامة المعامة المعامة المعامة المعامة المعامة المعامة ا |
| -extended                                                                   | the last selected no. is<br>displayed<br>displayed no. is dialled                                               |
| -automatic                                                                  | e.g.redial,or each displayed or each displayed externalno.                                                      |
| Functions indicated by " " can also be accessed through the status display. | show when subscriber answers or (                                                                               |

### **Programming Tree**

| → 1 Function ↓ Stop ↓ K                               | <ol> <li>Call Variant 2/ Dorr Call Variant 2</li> <li>Do not Disturb</li></ol>                                                                                                    | (Nightservice on/off)<br>(internal/external, on /off)<br>(on/off)<br>(on/off)<br>(Time/ Date and activate)<br>(Time, on/ off)<br>(to extension / external.no., on/ off)<br>(from extension, on/ off)<br>(on / off)<br>(on/ off)<br>(on/ off)<br>(on/ off)<br>(on/ off)                                                                                                    |
|-------------------------------------------------------|----------------------------------------------------------------------------------------------------|----------------------------------------------------------------------------------------------------|
| 2 System<br>Phone<br>settings<br>3 Buttons /<br>Names | <ol> <li>Ringing Volume</li> <li>Ringing Tone or Pitch</li> <li>DisplayContrast</li> <li>Arcustik Settings</li> <li>Accustik Settings</li> <li>TelephoneLock (PIN)</li> <li>Cost Display</li> <li>Status Display</li> <li>Status Display</li> <li>Kcall Log</li> <li># External Line access</li> <li>1 Change Button assignment</li> <li>Change extension Name</li> </ol> | <ul> <li>[Set]</li> <li>[Set]</li> <li>1 Contrast</li> <li>2 Background Light [ST30 only]</li> <li>1 Remote Dialling [on/off/extension]</li> <li>2 CTI-dialling [on/off]</li> <li>3 Automatic Call (on/off]</li> <li>4 Automatic Mike (on/off]</li> <li>1 Speaker Volume</li> <li>2 Headset Volume</li> <li>3 Receiver Volume</li> <li>4 Mike Volume Handsfree (ST 30)</li> <li>5 Mike Volume Receiver (ST 30)</li> <li>6 Mike Volume Headset (ST 30)</li> <li>6 Mike Volume Headset (ST 30)</li> <li>6 Mike Volume Headset (ST 30)</li> <li>1 external Status</li> <li>2 internal Status</li> <li>3 Pop Up Menu</li> <li>4 Worldtime Clock (ST 30)</li> <li>1 external</li> <li>2 internal</li> <li>1 direct access</li> <li>2 Call with receiver on hook</li> </ul> |
| 4 Destination<br>Button                               | Destination Button                                                                                                    | (Number / Name)                                                                                                    |
| 5 Phonebook                                           | <ol> <li>Phonebook store a number</li> <li>Phonebook change a number</li> <li>Phonebook delete a number</li> <li>Enter Emergency Number</li> <li>Enter Direct Call Number</li> <li>Enter Automatic Dialling Number</li> </ol>                                                                                                    | (Number / Name)<br>(Number / Name)<br>(Number)<br>(Number)<br>(Number)<br>(Number)                                                                                                    |

### **Programming Tree**

| 6 TAM and SMS             | Refer to Manual A Module 30                                                   |                                                                                                    |
|---------------------------|-------------------------------------------------------------------------------|----------------------------------------------------------------------------------------------------|
| 7 Charges                 | Own Charges                                                                   |                                                                                                    |
| 8 ISDN-<br>Functions      | 1 ISDN call forwarding<br>2 Clip<br>3 COLP                                    | (always/on busy/ on no reply)<br>(on/ off)<br>(on/ off)                                                                                                    |
| 9 Configure<br>System     | <ol> <li>Enter extension Numbers</li> <li>Record AIS Announcements</li> </ol> | refer to AIS manual                                                                                                    |
|                           | # Maintenance/ Test                                                           | <ol> <li>Firmware-Version</li> <li>enter Service Number</li> <li>System Reset</li> <li>Erase RAM [Reset to delivery defaults]</li> <li>ST 25 / ST 30         <ul> <li>Version number</li> <li>registration</li> <li>deregistration</li> </ul> </li> <li>DECT Refer to Manual DECT S0-Module</li> <li>STE 30         <ul> <li>Status</li> <li>registration</li> <li>deregistration</li> <li>deregistration</li> </ul> </li> </ol> |
| * Remote<br>configuration | Remote configuration                                                          |                                                                                                    |
| # Version                 | Version                                                                       | (System Type / Firmware Version)                                                                                                    |

#### **Place of installation**

Install ST 30 in an appropriate place. Please pay attention to the following during the installation: - Not in places, where the phone can be sprayed with water or chemicals.

- Synthetic support at the base of the phone: Your apparatus was manufactured for normal conditions of use.Chemicals used in the production or care of furniture can cause changes to the synthetic support of the phone. Such apparatussupports changed by extraneous influence can leave behind unpleasant marks. Due to understandable reasons,liability for such damages can not be taken. Use therefore a non-slippery base for your phone,especially on new or freshly vanished furniture.

#### Cleaning

You can easily clean your phone. Pay attention to the following:

- Wipe the phone with slightly moist or antistatic cloth.
- Never use dry cloth (charging could lead to defective electronics).
- Take care by all means that moisture does not ooze into the phone (switch and contacts could be damaged).

#### Inserting inscription for the function keys

Use a finger-nail between the upper end of the window and the phone casing. Pull the window downwards until it buckles.

You can now take it out.

Insert the inscription strips. You can print corresponding lebels on your PC, using the TK-Set configuration programm.

Re-insert the window at the lower end in the recess for inlay.By pressing downwards, the window buckles and you can replace it.

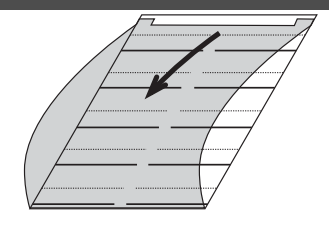

#### **Connecting ST 30**

- Insert the western plug in an ISDN-slot of the internal ISDN-connection of your AGFE0 telecommunications system until it audibly clicks into place. To release the ISDN-connection cable,press (with a small screw-driver, if necessary) the notch-hook of the western plug in the direction of the plug-body and, at the same time, pull out the cable-plug.

#### Registering ST 30 extension numbers

Two digital ST 30  $^\prime s$  can be connected to each internal ISDN-line of an AGFE0 ISDN-telecommunications system.

During the configuration of the telecommunication system, each ST 30, like any other end appliance, is assigned a primary internal phone number and possibly a secondary one from the stock of telephone numbers of the telecommunications system.

#### Headset

The ST 30 digital value-added telephone is equiped with a separate connection (Western socket) for a headset. Recommended Headset-Model: (Procurement from specialised retailers)

| Manufacturer | Model                                                                                       | Manufacturer´s order no.              |
|--------------|---------------------------------------------------------------------------------------------|---------------------------------------|
| Plantronics  | Supra Monaural Polaris Model P51 *<br>Tristar Model P81 *<br>* with subscriber´s cable U10P | 32190-04<br>33695-01<br>38058-01      |
| GN Nordkom   | Profile monaural **<br>Optima NC monaural **<br>* with subscriber´s cable U10P              | 1861-15-03<br>1913-29-01<br>800-00-01 |

#### Connecting the headset

The western socket for the headset-connection is found on the underside of ST 30. The socket is marked with a receiver-symbol.

- Insert the headset-plug in the headset-socket until it audibly clicks into place.
- Lay the headset-cable in the cable channel on the underside of ST 30 to ease tension.
- To release the headset-cable, press (if necessary with a small screw-driver) the hook of the western plug in the direction of the plug itself at the same time pulling out the cable-plug.

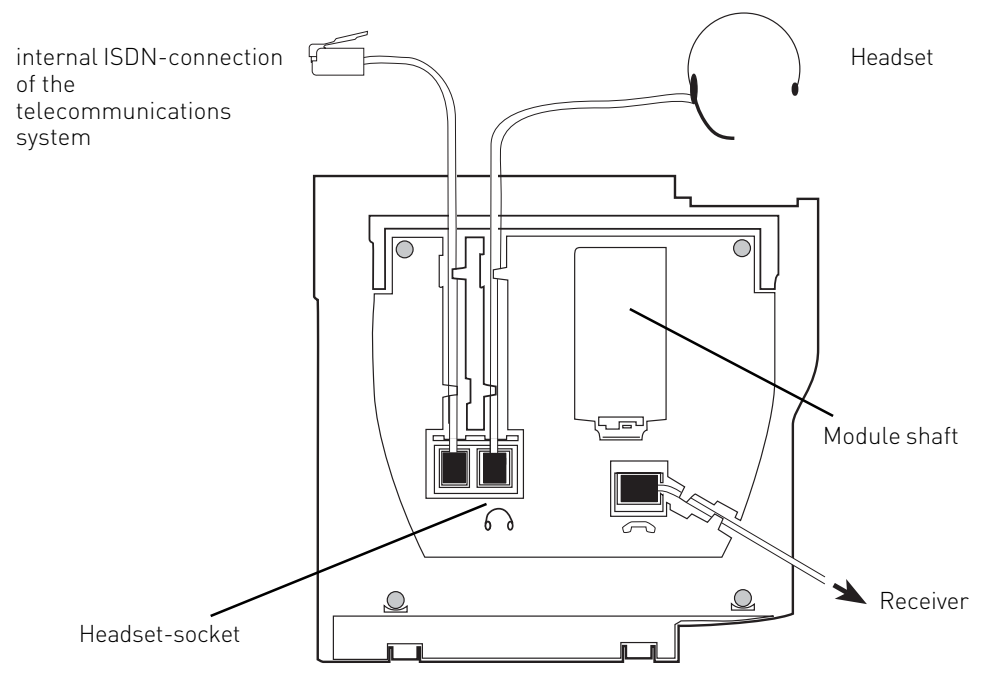

#### **EU-Konformitätserklärung**

EC-Declaration of Conformity CE-Déclaration de Conformité

**Der Hersteller:** 

AGFEO GmbH & Co. KG

The Manufacturer: Le Constructeur:

Adresse:

Gaswerkstr. 8 D - 33647 Bielefeld

Address: Adresse:

Erklärt, dass das Produkt: ST 30

Declares that the Product: Déclare que le Produit:

> Type: Systemtelefon Model: ST 30 Components:

die grundlegenden Anforderungen gemäß Artikel 3 der nachstehenden EU-Richtlinien erfüllt:

meets the essential requirements according to article 3 of the following EC-Directive: est conforme aux exigences essentielles d'article 3 de la Directive CE:

Richtlinie 1999/5/EG des Europäischen Parlaments und des Rates vom 09. März 1999 über Funkanlagen und Telekommunikationsendeinrichtungen und die gegenseitige Anerkennung ihrer Konformität

Directive 1999/5/EC of the European Parliament and of the Council of 09 March 1999 relating to radio and telecommunications terminal equipment, including the mutual recognition of their conformity Directive 1999/5/CE du Parlement européen et du Conseil du 09 mars 1999 concernant les radio et équipement terminaux de télécommunications, incluant la reconnaissance mutuelle de leur conformité

#### und dass die folgenden harmonisierten Normen angewandt wurden:

and that the following harmonised standards has been applied: et que les standards harmonisés suivants ont été appliqués:

> EN 55022/1998 EN 55024/1998

Bielefeld, 12. Januar 2001

Ort und Datum der Konformitätserklärung Place and date of the declaration Lieu et date de la décleration

Phone : +49 (0)5 21 44 70 9-0 FAX : +49 (0)5 21 44 70 9-50

(F

Ident no. 1534714 Subject to change without notice. No liability can be accepted for errors contained in this document. Printed in Germany 0057

Name und Unterschrift Name and Signature Nom et Signature

> AGFEO GmbH & Co. KG Gaswerkstr. 8 D-33647 Bielefeld Internet: http://www.agfeo.de